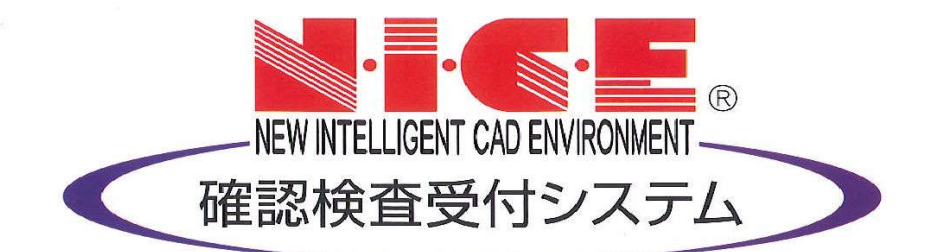

## WEB申請システム

# 操作マニュアル

利用者登録からシステムログイン

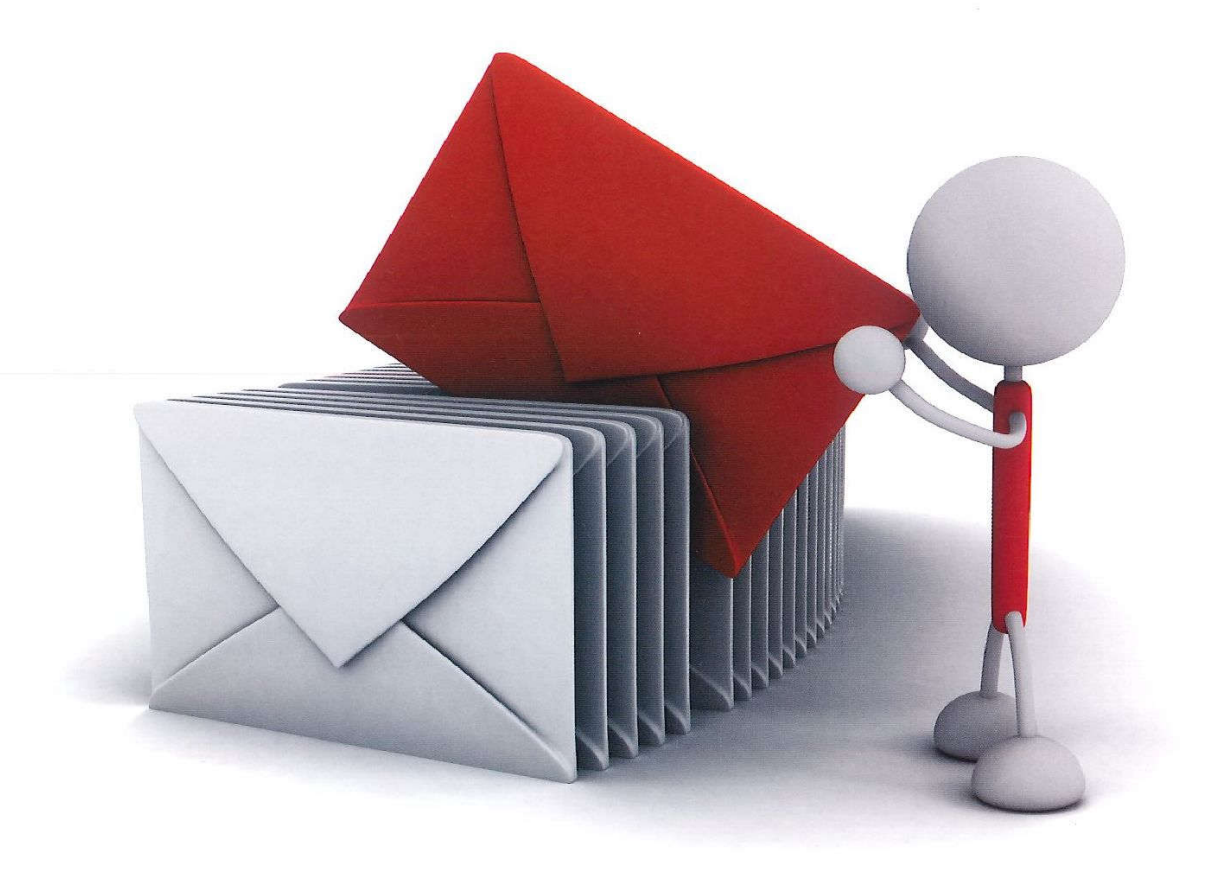

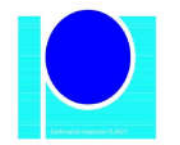

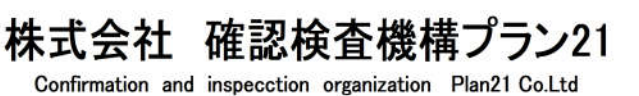

2020/5/13 版

| 1.利用者登録の手順                         | P.3  |
|------------------------------------|------|
| 2.「.NET Framework」のインストール手順        | P.5  |
| 3.Google Chrome の設定手順              | P.7  |
| 4.Firefox の設定手順                    | P.9  |
| 5.Microsoft Edge(Ver 79.0 以降)の設定手順 | P.11 |
| 6.NICE WEB 申請システムのログイン             | P.12 |

#### 1. 利用者登録の手順

当機関、株式会社確認検査機構プラン 21 のホームページトップ画面<u>(http://plan-21.aipr2.jp/)</u>の NICE WEB 申請バナーをクリックし、NICE WEB 申請のログインはこちら (<u>https://www.nicewebshinsei.net/plan-</u>21/system/)\_バナーをクリックしてください。

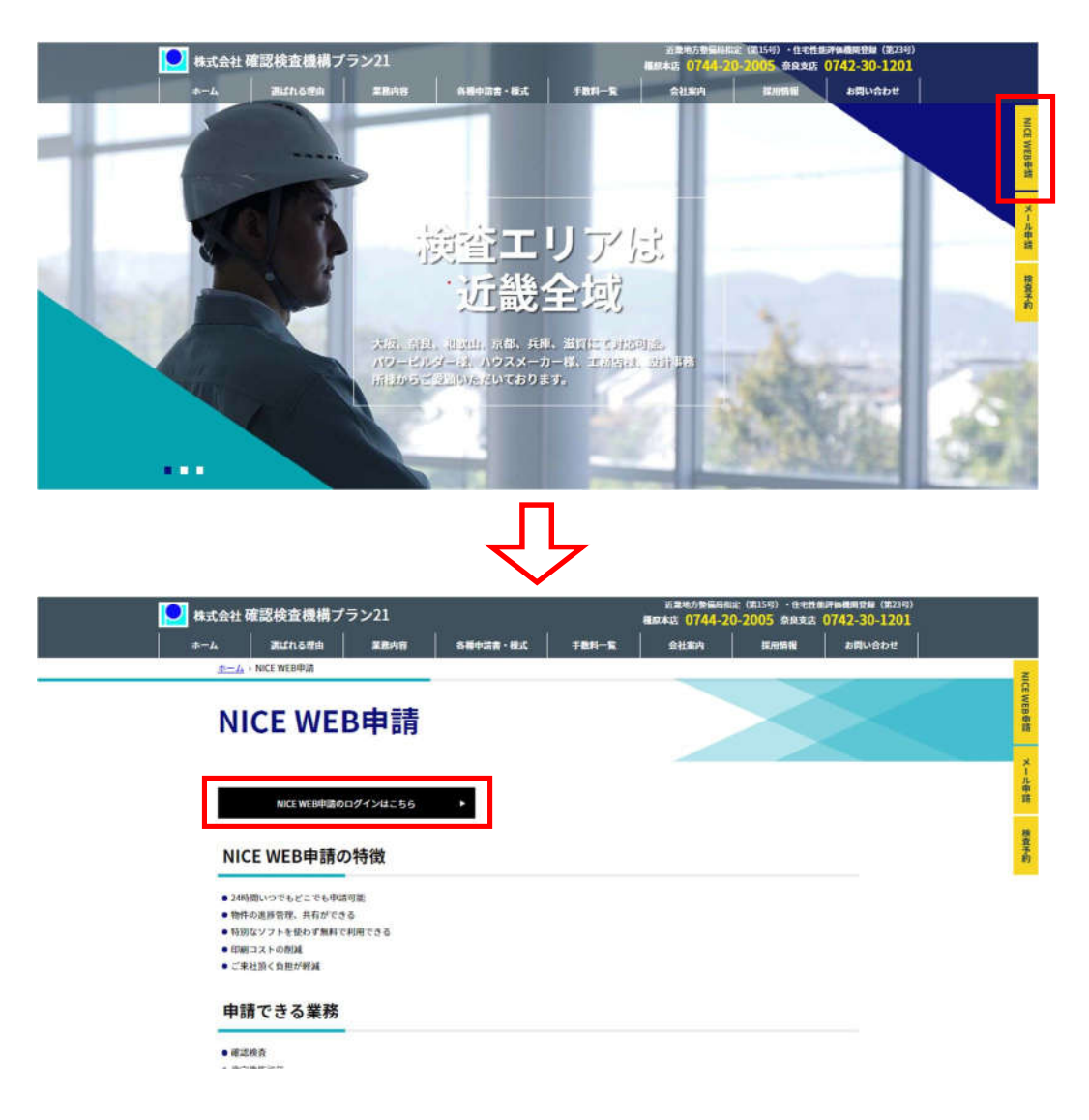

NICE WEB 申請システムのログイン画面が表示されます。(図1-1)

「新規登録」ボタンをクリックしてください。

図1-1

| ログインは | にちらから            |
|-------|------------------|
|       | ログインID           |
|       | И <b>7</b> П – К |
|       |                  |
|       | ログイン             |
|       | パスワードをお忘れの方はこちら  |
| 会員登録は | こちらから            |

ご利用のお申込み画面が表示されます。(図1-2)

必要事項(\*は必須)を入力し、「登録内容の確認」ボタンをクリックしてください。

※パスワードは、英数混在で8文字以上としてください。

※パスワードは、NICE WEB 申請システム起動時に必要となりますので必ず控えておいてください。

図1-2

| ご担当者様の情報を入力<br>* は入力必須項目です。 | 後、「次へ」ボタンをクリックして下さい。 |   |
|-----------------------------|----------------------|---|
| 会社名*                        | 株式会社 NICEWEB設計       | _ |
| 部署名*                        | 設計部                  | _ |
| 担当者名*                       | 申請 太郎                |   |
| 担当者名フリガナ*                   | シンセイ タロウ             |   |
| 郵便番号*                       | 550 - 0005 住所検索      |   |
| /+ 76 *                     | 大阪府 💙                |   |
| 11277                       | 大阪市西区西本町1-7-29       | _ |
| 電話番号*                       | 06-6535-4270         |   |
| 電話番号(携帯)                    | 090-0000-0000        | _ |
| FAX                         | 06-6532-2074         |   |
| メールアドレス*                    | mail@mail.co.jp      | _ |
| メールアドレス(確認)<br>*            | mail@mail.co.jp      | _ |
| パスワード*                      | *****                | _ |
| バスワード(確認)*                  | ••••••               | • |

お申込み内容の確認が表示されます。(図1-3)

表示されている内容をご確認頂き、「登録」ボタンをクリックしてください。

図1-3

| 以下の登録内容でよろ!<br>修正する場合は「登録! | しければ「登録」ボタンを押して手続きを完了させてください。<br>内容を修正」を押して登録内容を修正してください。 |
|----------------------------|-----------------------------------------------------------|
| 会社名*                       | 株式会社 NICEWEB設計                                            |
| 部署名*                       | 設計部                                                       |
| 担当者名*                      | 申請 太郎                                                     |
| 担当者名フリガナ                   | シンセイ タロウ                                                  |
| 郵便番号*                      | 550-0005                                                  |
| 住所*                        | 大阪府 大阪市西区西本町1-7-29                                        |
| 電話番号*                      | 06-6535-4270                                              |
| 電話番号(携帯)                   | 090-0000-0000                                             |
| FAX                        | 06-6532-2074                                              |
| メールアドレス                    | mail@mail.co.jp                                           |

以上で利用者登録の作業は完了です。

当機関にて内容を確認させて頂き承認させて頂きました後、メールにて ID を送信させて頂きます。

送信させて頂きました ID と、上記「図 1 – 2」の際に設定されたパスワードにより、NICE WEB 申請にログ イ

ンが可能となります。

#### 2.「.NET Framework」のインストール手順

NICE WEB 申請をご利用頂くには.NET Framework の最新バージョンのインストールが必要になります。 ※最新版がインストールされていない場合に実行してください。

- Microsoft.NET Framework 4.7.2 (図 2-1の手順を参照) http://go.microsoft.com/fwlink/?LinkId=863262
- ・Microsoft.NET Framework 4.7.2 日本語パック(図2-3の手順を参照) http://go.microsoft.com/fwlink/?LinkId=863258&clcid=0x411

Microsoft.NET Framework 4.7.2 のインストール手順 Internet Explorer 等で下記のサイトにアクセスします。(図2-1) http://go.microsoft.com/fwlink/?LinkId=863262

| G http://go.microsoft.com/fwlink/?LinkId=86326      D ~ ▲→ G Google ×       ファイル(E) 編集(E) 表示(Y) お気に入り、 ツール(I) へルプ(L) |          |   | • <b>■ ×</b> |
|----------------------------------------------------------------------------------------------------|----------|---|--------------|
| ▶ ILCE WEB申請 検証版   ■ NICE WEB申請 検証版   アドレスをここに入力                                                                     | Gmail 画像 | # | 7572         |
| Google                                                                                                    |          |   |              |
| Google 検索 I'm Feeling Lucky                                                                                          |          |   |              |
|                                                                                                    |          |   |              |
| 日本                                                                                                    |          |   |              |

「Download.microsoft.com から NDP472-KB4054531-Web.exe を実行または保存しますか?」と表示されます。(図 2 - 2)

「実行」ボタンをクリックします。

 $\boxtimes 2-2$ 

| download.microsoft.com | 36 MB) を実行または保存しますか? |       |   | ×        |
|------------------------|----------------------|-------|---|----------|
|                        | 実行( <u>R</u> )       | 保存(5) | - | キャンセル(C) |

※セキュリティソフトの制御等により、インストールを許可するかの BOX が表示される場合があります。 その際は、「はい」等をクリックしてインストールを実行してください。 Microsoft.NET Framework 4.7.2 日本語パックのインストール手順 Internet Explorer 等で下記のサイトにアクセスします。(図2-3) http://go.microsoft.com/fwlink/?LinkId=863258&clcid=0x411

| 図2- | - 3 |
|-----|-----|
|-----|-----|

| <ul> <li>              G http://go.microsoft.com/fwlink/?LinkId=863258&amp; ク → G Google ×          </li> <li>             Zァイル(E) 編集(E) 表示(Y) お気に入りな) ツール(I) ヘルブ(H)         </li> <li>             A) NICE WEB申請 検証版              Sオダネタイト              夏 「米、5G後れ取る」 ▼      </li> </ul> |          |               |
|----------------------------------------------------------------------------------------------------|----------|---------------|
| アドレスをここに入力                                                                                                    | Gmail 画像 | <b>Ⅲ</b> ログイン |
| Google                                                                                                    |          |               |
| Google 検索 I'm Feeling Lucky                                                                                                    |          |               |
| 日本                                                                                                    |          |               |
| 広告 ビジネス Googleについて                                                                                                    | プライバシー   | - 規約 設定       |

「Download.microsoft.com から ndp472-kb4054530-x86-x64-allos-jpn.exe を実行または保存しますか?」と 表示されます。(図 2 - 4)

 $\boxtimes 2 - 4$ 

| download.microsoft.com | MB) を実行または係    | 保存しますか?        |   | ×        |
|------------------------|----------------|----------------|---|----------|
|                        | 実行( <u>R</u> ) | 保存( <u>5</u> ) | - | キャンセル(C) |

※セキュリティソフトの制御等により、インストールを許可するかの BOX が表示される場合があります。 その際は、「はい」等をクリックしてインストールを実行してください。

#### 3. Google Chrome の設定手順

Google Chrome で NICE WEB 申請をご利用になる場合は、Windows Remix ClickOnce Helper プラグイン のインストールが必要になります。

Google Chrome で下記のサイトにアクセスします。

 $\label{eq:https://chrome.google.com/webstore/detail/windows-remix-clickonce-h/dgpgholdldjjbcmpeckiephjigdpikan ($$\text{$3-1$}$)$ 

**※NICE WEB** 申請ログイン後の NICE WEB 申請システム起動画面にも URL が貼り付けられています。 インストールはどちらで実行されても構いません。

詳しくは5. NICE WEB 申請システムのログインをご覧ください。

| 図 3 - 1                                                                                                    |          |            |    |
|----------------------------------------------------------------------------------------------------|----------|------------|----|
| G Google × +                                                                                                 |          |            |    |
| ← → C a https://chrome.google.com/webstore/detail/windows-remix-clickonce-h/dgpgholdldjjbcmpeckiephjigdpikan |          | <b>3</b> / | Θ: |
| アドレスをここに入力                                                                                                   | Gmail 圓橡 | 1 DØ-      | 1> |
| Google                                                                                                    |          |            |    |
| , I I I I I I I I I I I I I I I I I I I                                                                      |          |            |    |
| Google 検索 I'm Feeling Lucky                                                                                  |          |            |    |
| 日本                                                                                                    |          |            |    |
| 広告 ビジネス Googleについて                                                                                           | プライバシー   | 規約         | 設定 |

ページ右上の「Chrome に追加」ボタンをクリックします。(図3-2)

図 3 - 2

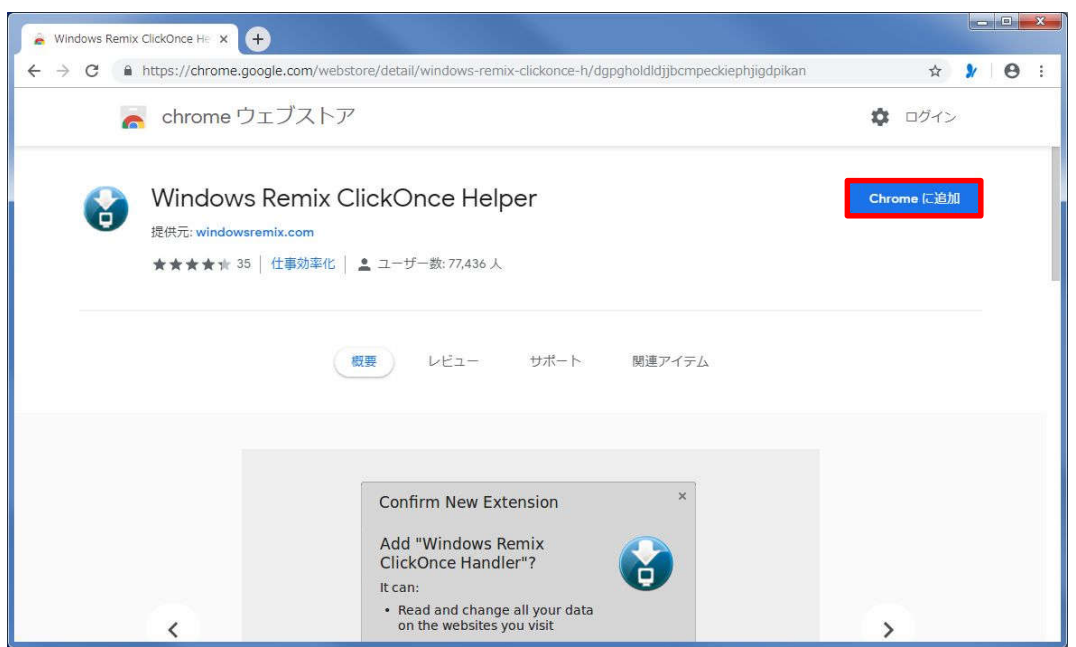

「Windows Remix ClickOnce Helper」を追加しますか?の画面が表示されます。(図3-3) 「拡張機能を追加」ボタンをクリックします。

図 3 - 3

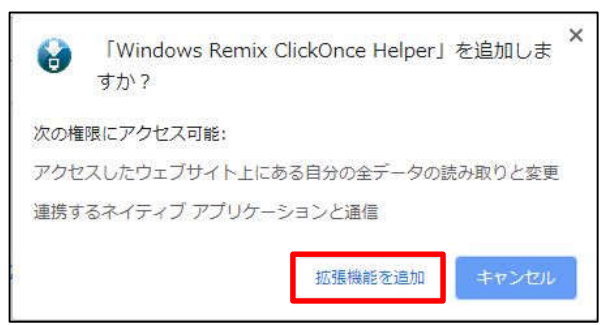

Windows Remix ClickOnce Installation の画面が表示されます。(図3-4) 画面左下の「WinmixClickOnceHelper -v1.4.0.0.exe」をクリックして実行します

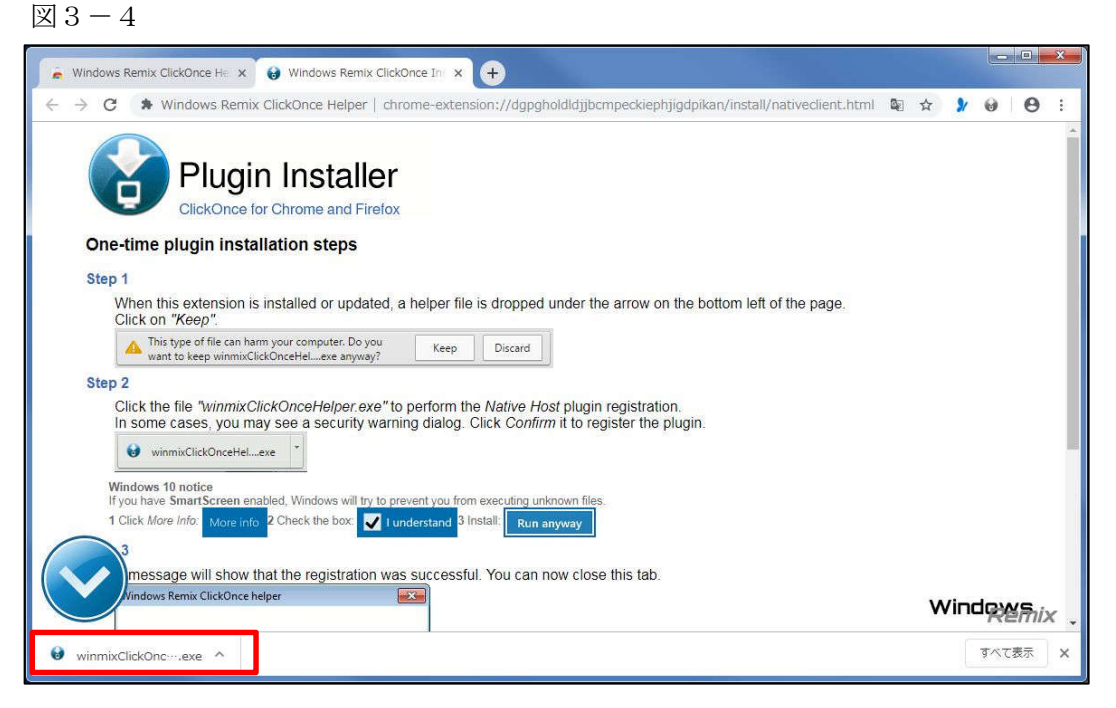

インストールが完了しましたので「OK」ボタンをクリックします。(図3-5)

図 3 - 5

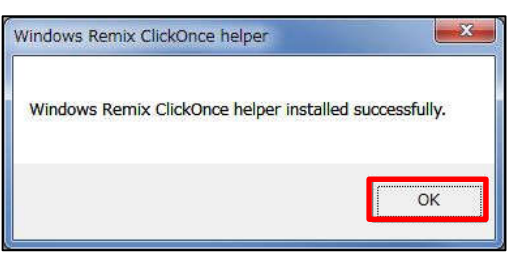

#### 4. Firefox の設定手順

Firefox で NICE WEB 申請をご利用になる場合は、Breez ClickOnce プラグインのインストールが 必要になります。

Firefox で下記のサイトにアクセスします。

https://addons.mozilla.org/ja/firefox/addon/breez-clickonce/  $(\boxtimes 4-1)$ 

**※NICE WEB** 申請ログイン後の NICE WEB 申請システム起動画面にも URL が貼り付けられています。 インストールはどちらで実行されても構いません。

詳しくは5. NICE WEB 申請システムのログインをご覧ください。

| <ul> <li>         ・・・・・・・・・・・・・・・・・・・・・・・・・・・・・</li></ul>                                                                                                    | <ul> <li>         ・・・・・・・・・・・・・・・・・・・・・・・・・・・・・</li></ul>                                                                                                    | Breez ClickOnce - 🐺 Firefox 🛛 🗙 🕂                                                                                                    |                                                          |               |             | ~ U                                   |
|----------------------------------------------------------------------------------------------------|----------------------------------------------------------------------------------------------------|----------------------------------------------------------------------------------------------------|----------------------------------------------------------|---------------|-------------|---------------------------------------|
| Firefox Browser<br>ADDD-ONS       E)とR3       MKR#       テーマ すべて見る       ()       アドオンを見つけよう         「       アドオンを見つけよう                                                                                                    | Firefox Browser<br>ADD-ONS       シンR3<       広振機能       テーマ 水べて見る       ()       アドオンを見つけよう         アドレスをここに入力       アドレスをここに入力         Breez ClickOnce<br>作成者: brz       ・       ・       ・       ・       ・       ・       ・       ・       ・       ・       ・       ・       ・       ・       ・       ・       ・       ・       ・       ・       ・       ・       ・       ・       ・       ・       ・       ・       ・       ・       ・       ・       ・       ・       ・       ・       ・       ・       ・       ・       ・       ・       ・       ・       ・       ・       ・       ・       ・       ・       ・       ・       ・       ・       ・       ・       ・       ・       ・       ・       ・       ・       ・       ・       ・       ・       ・       ・       ・       ・       ・       ・       ・       ・       ・       ・       ・       ・       ・       ・       ・       ・       ・       ・       ・       ・       ・       ・       ・       ・       ・       ・       ・       ・       ・       ・       ・       ・       ・       ・       ・       ・       <                                                                                                    | C 🙆 💿 🖨 🕾 https://addons.mozilla                                                                                                    | .org/ja/firefox/addon/breez-clickonce/                   |               | … ☺ ☆       | III\ 🖸 🏶                              |
| Image: Predoction of the source of the source of the | Image: Predok Browser<br>ADDD-ONS       () シレスス () バス () パス () パx () パx () パx () |                                                                                                    |                                                          | 拡張機能ワークショップ ビ | ・ 開発者センター ご | アカウント登録またはログイン                        |
| <ul> <li>アドレスをここに入力</li> <li>Breez ClickOnce</li> <li>作成者: brz</li> <li>Freez ClickOnce support in Mozilla Firefox.</li> <li>作 firefox 小記加</li> <li>* Firefox 小記加</li> <li>* Firefox 小記加</li> <li>* * firefox 小記加</li> </ul>                                                                                                    | <ul> <li>アドレスをここに入力</li> <li>Breez ClickOnce</li> <li>作成者: brz</li> <li>Frez ClickOnce support in Mozilla Firefox.</li> <li>frequired to be able to launch any Windows Forms or Windows Presentation foundation application that is based on Microsoft's ClickOnce technology.</li> <li>fits is not monitored for security through Mozilla's Recommended Extensions program. Make sure you trust it before installe.</li> <li>bits in other monitored for security through Mozilla's Recommended Extensions program. Make sure you trust it before installe.</li> <li>Datacodestam</li> </ul>                                                                                                    | Firefox Browser<br>ADD-ONS もと思る M                                                                                                    | 観船  テーマ すべて見る… ✔                                         |               | Q アドオンを見て   | うけよう                                  |
| Breez ClickOnce<br>作成者: brz<br>Brez ClickOnce support in Mozilla Firefox.<br>It is required to be able to launch any Windows Forms or Windows Presentation<br>Foundation application that is based on Microsoft's ClickOnce technology.                                                                                                    | Breez ClickOnce<br>作成者: brz<br>Brez ClickOnce support in Mozilla Firefox.<br>It is required to be able to launch any Windows Forms or Windows Presentation<br>Foundation application that is based on Microsoft's ClickOnce technology.                                                                                                    | アドレス                                                                                                    | をここに入力                                                   | 8,032<br>ユーザー | u<br>večan  | ★ ★ ★ ★ ★ ★ ★ ★ ★ ★ ★ ★ ★ ★ ★ ★ ★ ★ ★ |
| Breez ClickOnce<br>作成者: brz<br>Breez ClickOnce support in Mozilla Firefox.<br>It is required to be able to launch any Windows Forms or Windows Presentation<br>Foundation application that is based on Microsoft's ClickOnce technology.                                                                                                    | Breez ClickOnce<br>作成者: brz<br>Breez ClickOnce support in Mozilla Firefox.<br>It is required to be able to launch any Windows Forms or Windows Presentation<br>Foundation application that is based on Microsoft's ClickOnce technology.                                                                                                    |                                                                                                    |                                                          | 5 🔶           |             | 9                                     |
| 作成者: brz<br>Breez ClickOnce support in Mozilla Firefox.<br>It is required to be able to launch any Windows Forms or Windows Presentation<br>Foundation application that is based on Microsoft's ClickOnce technology.                                                                                                    | 作成者: brz<br>Breez ClickOnce support in Mozilla Firefox.<br>It is required to be able to launch any Windows Forms or Windows Presentation<br>Foundation application that is based on Microsoft's ClickOnce technology.                                                                                                    | Breez ClickOnce                                                                                                    |                                                          | 4 🛨 🔜         |             | 1                                     |
| Breez ClickOnce support in Mozilla Firefox.<br>It is required to be able to launch any Windows Forms or Windows Presentation<br>Foundation application that is based on Microsoft's ClickOnce technology.                                                                                                    | Breez ClickOnce enables ClickOnce support in Mozilla Firefox.<br>It is required to be able to launch any Windows Forms or Windows Presentation<br>Foundation application that is based on Microsoft's ClickOnce technology.                                                                                                    | 作成者: brz                                                                                                    |                                                          | 3 🍁           |             | 0                                     |
| Breez ClickOnce enables ClickOnce support in Mozilla Firefox.<br>It is required to be able to launch any Windows Forms or Windows Presentation<br>Foundation application that is based on Microsoft's ClickOnce technology.                                                                                                    | Breez ClickOnce enables ClickOnce support in Mozilla Firefox.<br>It is required to be able to launch any Windows Forms or Windows Presentation<br>Foundation application that is based on Microsoft's ClickOnce technology.                                                                                                    |                                                                                                    |                                                          | 2 📩 📃         |             | 1                                     |
| ▲ This is not monitored for security through Mocilia's Becommended Extensions program. Make sure you trust it before<br>installing.<br>評雑清解<br>あなたの体験を評価 スクリーンショット                                                                                                    | ▲ This is not monitored for security through Mozilla's Recommended Extensions program. Make sure you trust it before<br>installing.<br>IT語言語語<br>あなたの体験を評価 スクリーンショット                                                                                                    | Breez ClickOnce enables ClickOnce support in Mozilla Firefo<br>It is required to be able to launch any Windows Forms or Wi<br>Foundation application that is based on Microsoft's ClickOn | c.<br>Idows Presentation + Firefox へ追加<br>se technology. | 1 🔶           |             | 0                                     |
| IT####           あなたの体験を評価         スクリーンショット                                                                                                    | IF####           あなたの体験を評価         スクリーンショット                                                                                                    | This is not monitored for security through Mozilla's Recommend<br>installing.                                                                                                    | ed Extensions program. Make sure you trust it before     |               |             |                                       |
| あなたの体験を評価 スクリーンショット                                                                                                    | あなたの体験を評価 スクリーンショット                                                                                                    | ITHERAN                                                                                                    |                                                          |               |             |                                       |
| あなたの体験を評価 スクリーンショット                                                                                                    | あなたの体験を評価 スクリーンショット                                                                                                    |                                                                                                    |                                                          |               |             |                                       |
|                                                                                                    |                                                                                                    | あなたの体験を評価                                                                                                    | スクリーンショット                                                |               |             |                                       |

ページ左側の「Firefox へ追加」ボタンをクリックします。(図4-2)

| → C <sup>2</sup>                                                                                                    |                              |                 |
|----------------------------------------------------------------------------------------------------|------------------------------|-----------------|
|                                                                                                    | 🛛 🛱                          | lin 🗉 🤅         |
|                                                                                                    | 拡張機能ワークショップ 🗗 開発者センター        | 2 アカウント登録またはログイ |
| Pirefox Browser<br>ADD-ONS もっと見る <u>拡張開始</u> テーマ すべて見る <sub>ー</sub> マ                                                                                                    | Q アドオン                       | を見つけよう          |
| <u>~</u>                                                                                                    | 8.032 11<br>ユーザー <u>レビュー</u> | ★<br>4.6 つ星     |
|                                                                                                    | 5 🚖                          | 2               |
| Breez ClickOnce                                                                                                    | 4 🚖 🔚                        | 1               |
| 作成者: brz                                                                                                    | 3 🍁                          | 0               |
|                                                                                                    | 2 🛨 🔜                        | 1               |
| Breez ClickOnce enables ClickOnce support in Mozilla Firefox.<br>It is required to be able to launch any Windows Forms or Windows Presentation<br>Foundation application that is based on Microsoft's ClickOnce technology. | 1 <del>*</del> .             | Q               |
| ▲ This is not monitored for security through Mozilla's Recommended Extensions program. Make sure you trust it befor installing.                                                                                             | e ;                          |                 |
| 12 xiz (Ref)                                                                                                    |                              |                 |
| あなたの体験を評価 スクリーンショット                                                                                                    |                              |                 |
| Breez Clickonce をどのぐらい楽しんでいますか?                                                                                                    |                              |                 |

しばらくすると「Breez ClickOnce を追加しますか?」の画面が表示されます。(図4-3) 「追加(A)」ボタンをクリックします。

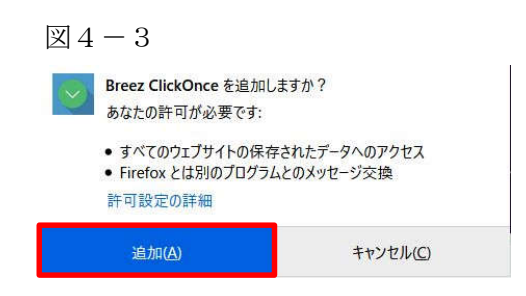

※セキュリティソフトの制御等により、インストールを許可するかの BOX が表示される場合があります。 その際は、「はい」等をクリックしてインストールを実行してください。

| <ul> <li>         ・・・・・・・・・・・・・・・・・・・・・・・・・・・・・</li></ul>                                                                                                    | <ul> <li>加工</li> <li>加工</li> <li< th=""></li<></ul> |
|----------------------------------------------------------------------------------------------------|----------------------------------------------------------------------------------------------------|
| Breez ClickOnce Helper<br>ease save and install breezclickoncehelper.exe to finish the installation.<br>the download doesn't start automically, click here to initiate the download manually.<br>neo installation is finished, you can check if the component is working properly by going to the <u>options page</u> of the Breez ClickC CKC) | uzðrtál した。<br>ドオンを管理できます。<br>ドンでの果行を許可す     K(C)                                                                                                    |
| ase save and install breezclickoncehelper.exe to finish the installation.<br>e download doesn't start automically, click <u>here</u> to initiate the download manually.<br>ce installation is finished, you can check if the component is working properly by going to the <u>options page</u> of the Breez ClickC <u>CkC</u>                  | 4 <sup>6</sup> 2での東行を許可す                                                                                                    |
| ce installation is finished, you can check if the component is working properly by going to the <u>options page</u> of the Breez ClickC <sup>Okco</sup>                                                                                                    | K(D)                                                                                                    |
|                                                                                                    |                                                                                                    |
|                                                                                                    |                                                                                                    |
|                                                                                                    |                                                                                                    |
|                                                                                                    |                                                                                                    |
|                                                                                                    |                                                                                                    |
|                                                                                                    |                                                                                                    |
|                                                                                                    |                                                                                                    |
|                                                                                                    |                                                                                                    |
|                                                                                                    |                                                                                                    |
|                                                                                                    |                                                                                                    |
|                                                                                                    |                                                                                                    |
|                                                                                                    |                                                                                                    |
|                                                                                                    |                                                                                                    |
|                                                                                                    |                                                                                                    |
|                                                                                                    |                                                                                                    |
|                                                                                                    |                                                                                                    |
|                                                                                                    |                                                                                                    |
|                                                                                                    |                                                                                                    |
|                                                                                                    |                                                                                                    |
|                                                                                                    |                                                                                                    |
|                                                                                                    |                                                                                                    |

※セキュリティソフトの制御等により、インストールを許可するかの BOX が表示される場合があります。 その際は、「はい」等をクリックしてインストールを実行してください。

インストールが完了しましたので「OK」ボタンをクリックします。(図4-5)

 $\boxtimes 4 - 5$ 

| Information                | 83                     |
|----------------------------|------------------------|
| Breez ClickOnce Helper was | installed successfully |
|                            | ОК                     |

### 5. Microsoft Edge (Ver 79.0 以降)の設定手順

Windows 10 の Microsoft Edge (Ver 79.0 以降) で NICE WEB 申請をご利用になる場合は、ClickOnce プラ グインの有効化が必要になります。

※Ver 79.0 より前の Microsoft Edge は本項の設定不要です。※Windows 7 での Microsoft Edge (Ver 79.0 以降) はご使用になれません。

Microsoft Edge のアドレスバーに"edge://flags/#edge-click-once"と入力して Enter を押します。(図 5-1)

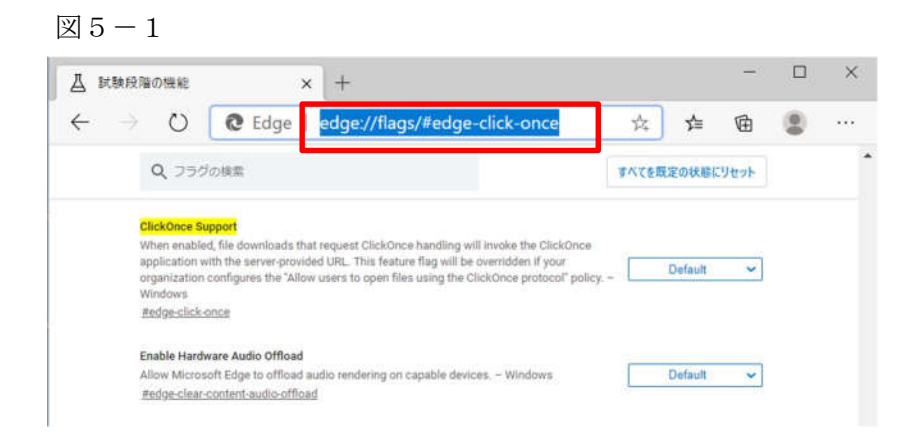

ClickOnce Support 欄の右側のドロップダウンリストから「Enabled」を選択し、再起動します。(図6-2)

```
図 6 - 2
```

|                                 | × +                                                                                                    |                                               |   |         | -    | × |
|---------------------------------|----------------------------------------------------------------------------------------------------|-----------------------------------------------|---|---------|------|---|
| $\leftarrow \rightarrow \circ$  | C Edge   edge://flags/#edge-                                                                            | -click-once                                   | 於 | r∕≡     | 回    |   |
| Q、フラグの検索                        |                                                                                                    |                                               |   | 定の状態に   | リセット |   |
| ClickOnce Sup                   | ort                                                                                                    |                                               |   |         |      |   |
| When enabled, application with  | file downloads that request ClickOnce handling wi<br>the server-provided URL. This feature flag will be | Il invoke the ClickOnce<br>overridden if your |   |         | 000  |   |
| organization co                 | nfigures the "Allow users to open files using the Cl                                                    | lickOnce protocol" policy                     |   | Enabled | ×.   |   |
| #edge-click-on                  | 28                                                                                                    |                                               |   |         |      |   |
|                                 |                                                                                                    |                                               |   |         |      |   |
| Enable Hardwa                   | re Audio Offload                                                                                        |                                               | _ |         |      |   |
| Allow Microsof                  | Edge to offload audio rendering on capable devic                                                        | es Windows                                    |   | Default | ~    |   |
| eegge-clear-co                  | ntent-audio-omioag                                                                                      |                                               |   |         |      |   |
| Web Platform                    | luent Controls                                                                                          |                                               |   |         |      |   |
| If enabled, HTM                 | If enabled, HTML forms elements will be rendered using an alternative style to align with               |                                               |   |         | ~    |   |
| Microsoft's des                 | ign language to improve touch and keyboard acce                                                         | ssibility. – Mac, Windows                     |   |         |      |   |
| #edge-controls                  |                                                                                                    |                                               |   |         |      |   |
|                                 |                                                                                                    |                                               |   |         |      |   |
| De-elevate bro                  | vser on launch                                                                                          |                                               |   |         |      |   |
| De-elevate bro<br>When the brow | vser on launch<br>ser is launched in admin mode, automatically relau                                    | unch as the currently                         |   | Default | ~    |   |

#### 6. NICE WEB 申請システムのログイン

ブラウザより「<u>https://www.nicewebshinsei.net/\*\*\*\*\*\*\*</u>」 にアクセスすると「NICE WEB 申請ログイン画 面」が表示されます。(図 5 - 1)

NICE WEB 申請システム新規登録時にメールで送信された「ログイン ID」と新規登録画面で入力した「パス ワード」を入力し「ログイン」ボタンをクリックします。

図5-1

|        | NICE WEB申請              |
|--------|-------------------------|
|        |                         |
| ログインはる | 56か6                    |
|        | ログインID                  |
|        | 012345                  |
|        | パスワード                   |
|        | ••••••                  |
|        | ログイン<br>バスワードをお忘れの方はこちら |
| 会員登録はこ | ちらから                    |
|        | 新規登録                    |

NICE WEB 申請システム起動画面が表示されます。(図5-2) 「システムを起動」ボタンをクリックしてください。

図5-2

|          | NICE WEB申請                                           |
|----------|------------------------------------------------------|
|          |                                                      |
|          |                                                      |
| WEB申請    | システム起動                                               |
|          | システムを起動                                              |
| Google   | Chromeプラウザについて                                       |
| Google   | Chromeでご利用になる場合は、Windows Remix ClickOnce Helperプラグイン |
| のイン      | ストールが必要になります。                                        |
| Chrom    | e向け Windows Remix ClickOnce Helper                   |
|          |                                                      |
| Firefox; | 「ラウザについて                                             |
| Firefox  | でご利用になる場合は、Meta4 ClickOnce Launcherプラグインのインストールオ     |
| 必要に      | よります。                                                |
| Firefox  | 向け Meta4 ClickOnce Launcher                          |
|          |                                                      |
|          |                                                      |
|          | Landson Sta                                          |

※セキュリティソフトの制御等により、インストールを許可するかの BOX が表示される場合があります。 その際は、「はい」等をクリックしてインストールを実行してください。 図5-3

| ○ NICE WEB申請                              | 物件一覧 |      |      |              |      |       |       |         |    |           |
|-------------------------------------------|------|------|------|--------------|------|-------|-------|---------|----|-----------|
|                                           | 検索条件 | 表示する |      |              |      |       |       |         |    |           |
| <ul> <li>物件一覧</li> <li>パードナー管理</li> </ul> | 申請一覧 |      |      |              | 物    | 件追加 🔻 | ·) (物 | 件複製     | 編集 | <u></u> υ |
| ユーザー情報                                    | 物件名  |      | 建築場所 | 建築主          | 確    | 適 評   | 他     | WEB申請番号 | ł  | 申請1:-     |
| パスワード変更                                   |      |      |      |              |      |       |       |         |    |           |
| 社員管理<br>令社情報                              |      |      |      |              |      |       |       |         |    |           |
| ZA LL IHHE                                |      |      |      |              |      |       |       |         |    |           |
|                                           |      |      |      |              |      |       |       |         |    |           |
|                                           |      |      |      |              |      |       |       |         |    |           |
|                                           |      |      |      |              |      |       |       |         |    |           |
|                                           |      |      |      |              |      |       |       |         |    |           |
|                                           |      |      |      |              |      |       |       |         |    |           |
|                                           |      |      | 該当する | データがみつかりませんで | 10-  |       |       |         |    |           |
|                                           |      |      |      |              | 0.01 |       |       |         |    |           |
|                                           |      |      |      |              |      |       |       |         |    |           |
|                                           |      |      |      |              |      |       |       |         |    |           |
|                                           |      |      |      |              |      |       |       |         |    |           |
|                                           |      |      |      |              |      |       |       |         |    |           |
|                                           |      |      |      |              |      |       |       |         |    |           |
|                                           |      |      |      |              |      |       |       |         |    |           |
|                                           |      |      |      |              |      |       |       |         |    |           |
|                                           |      |      |      |              |      |       |       |         |    | <b>π</b>  |
| 終了                                        | <    |      |      |              |      | [     |       |         |    | >         |

※初回は物件データが作成されていませんので画面上に「該当するデータがみつかりませんでした。」と表示 されますが、機能面で問題はございません。